观察秤内固件版本号: 1.36

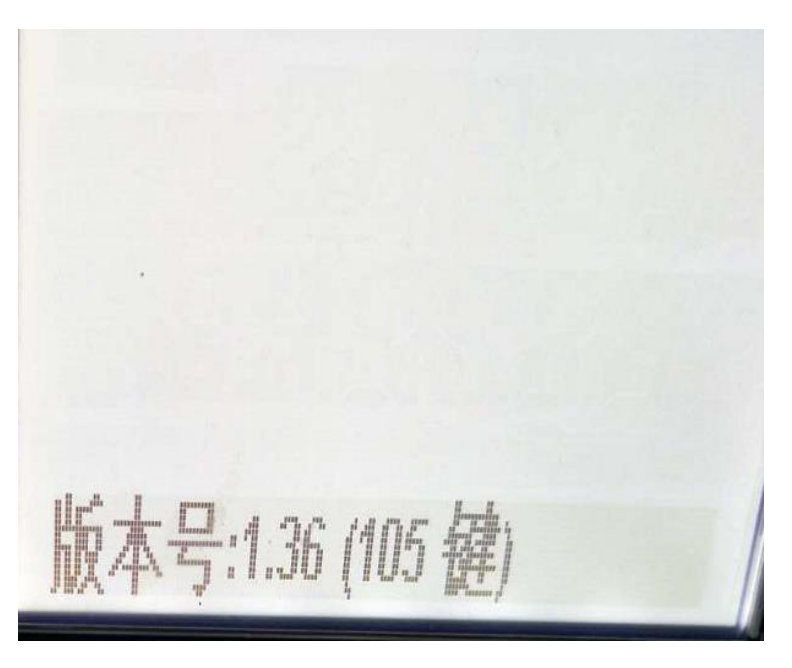

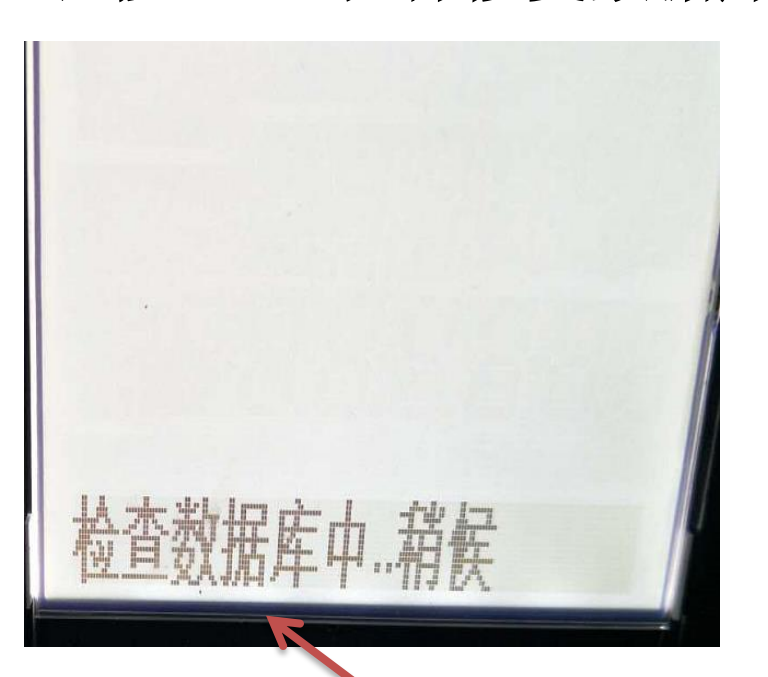

长按【\*】键秤修复数据库

重新启动后仍旧显示 检查数据库,数据库 修复不成功

#### 关机后再按住[00] 开机

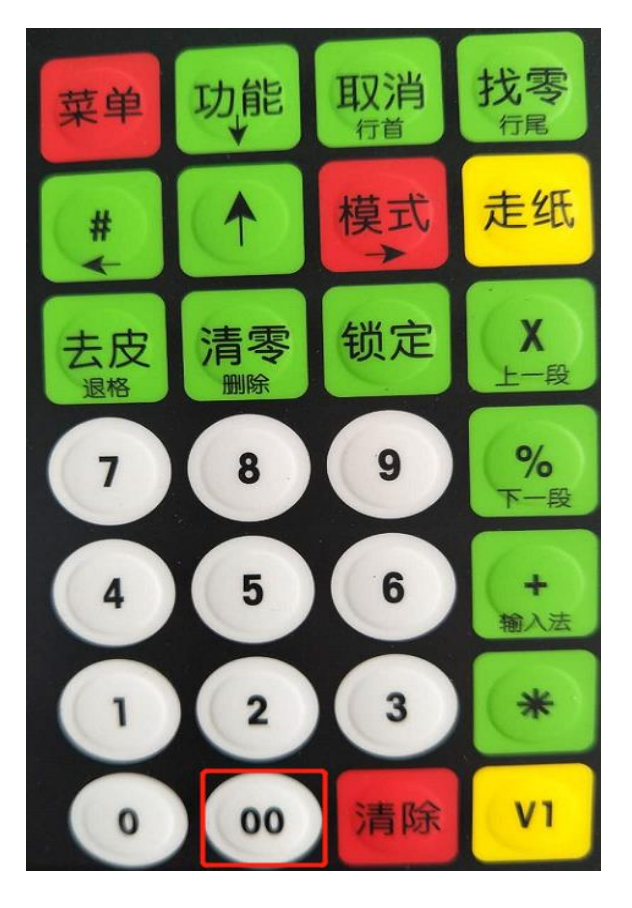

#### 进入刷秤状态并设置IP 地址

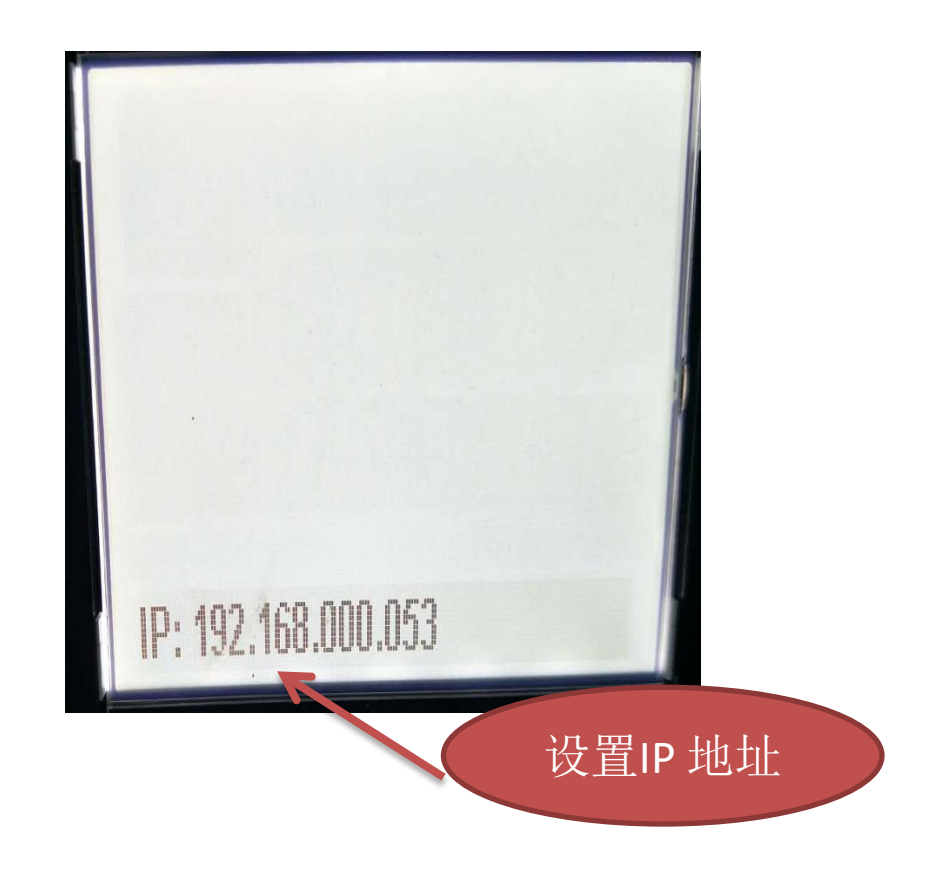

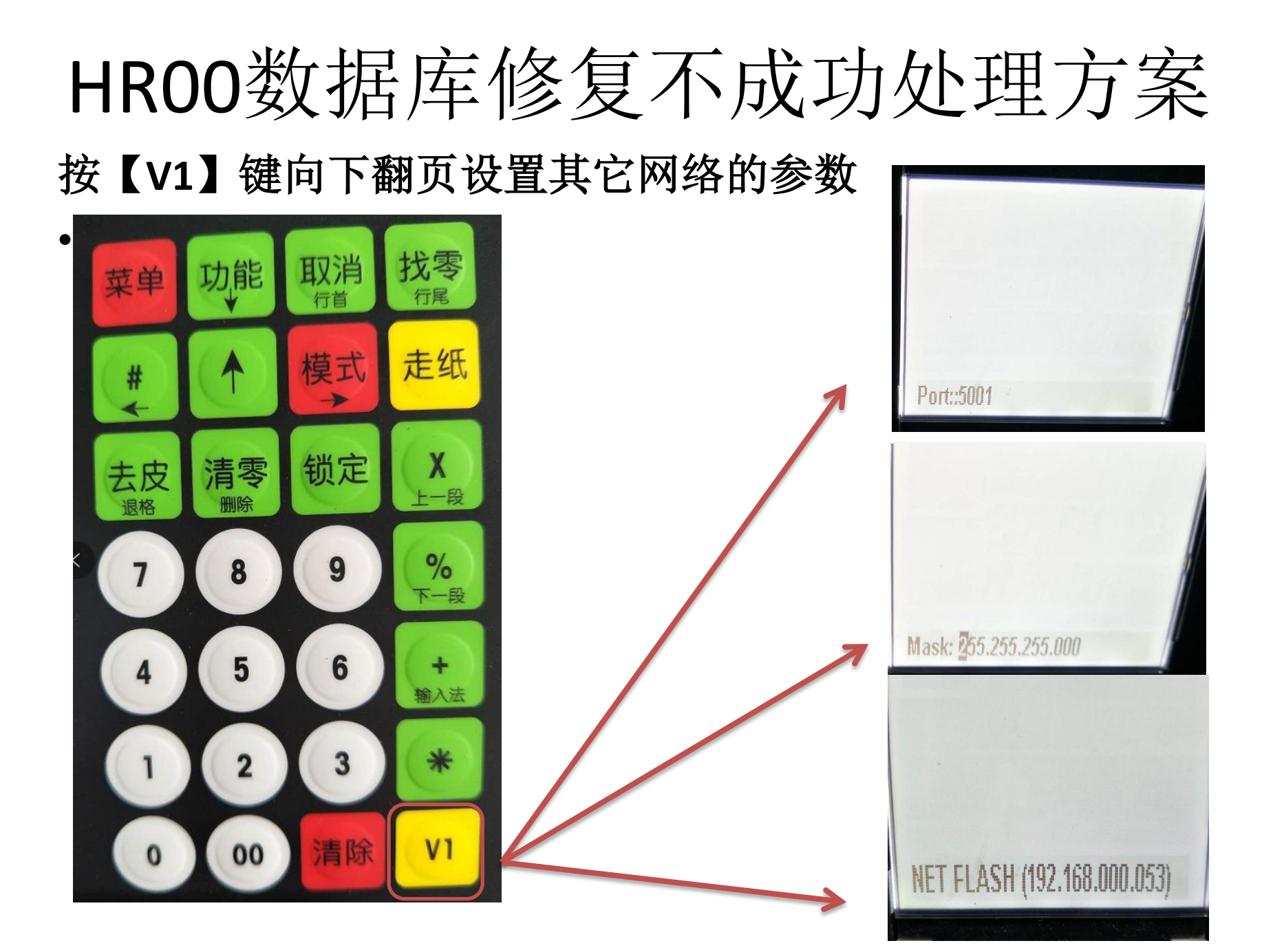

#### 电脑端使用辉宏刷固件工具升级秤内固件到1.40版本

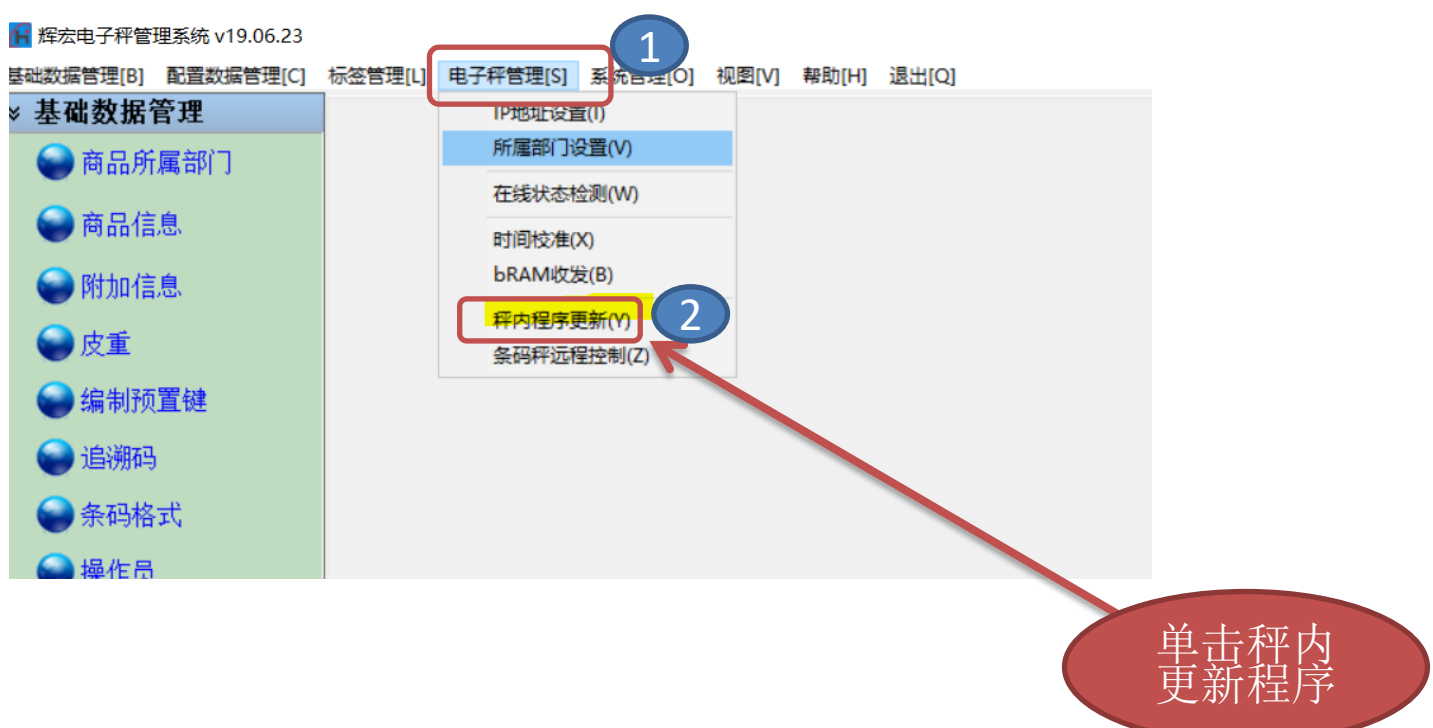

#### 电脑端使用辉宏刷固件工具升级秤内固件到1.40版本

| 🥋 辉宏电子秤属      | 副秤专用工具 V1.1 Bui              | lder20190315                            |                          | _    | -      | $\times$ |
|---------------|------------------------------|-----------------------------------------|--------------------------|------|--------|----------|
| 秤内程序;<br>秤地址: | 文件: C:\Users<br>192.168.0. ~ | \Administrator\Desktop\亲<br>53 53 😜 🗹 1 | f建文件夹\辉宏电子条码<br>₩IFI刷秤模式 | 秤秤内粮 | <br>生成 | 列表       |
| 选择 1          | 秤地址                          | 更新进度                                    | 更新状态                     |      | 立即     | 更新       |
|               | 192. 168. 0. 53              | 100%                                    | 秤内程序更新成功!                | 3    |        |          |
|               | -                            | 0%                                      | -                        |      | 强制     | 终止       |
|               | -                            | 0%                                      |                          |      | 退      | <b>н</b> |
|               | -                            | 0%                                      | -                        |      |        |          |
|               | -                            | 0%                                      | -                        |      |        |          |
|               | -                            | 0%                                      | - 输入条                    | :码秤  |        |          |
|               | -                            | 0%                                      | - 的IP步                   | 也址   |        |          |
|               | -                            | 0%                                      | -                        |      |        |          |
|               | -                            | 0%                                      | -                        |      |        |          |
|               | -                            | 0%                                      | -                        |      |        |          |
|               | -                            | 0%                                      | -                        | ~    |        |          |
| 为了更新过         | 程的稳定,强烈建议                    | 《使用有线网络,直接与电脑对连重                        | 责任。                      |      |        |          |

长按【清除】键,进入初始化秤内数据库菜单

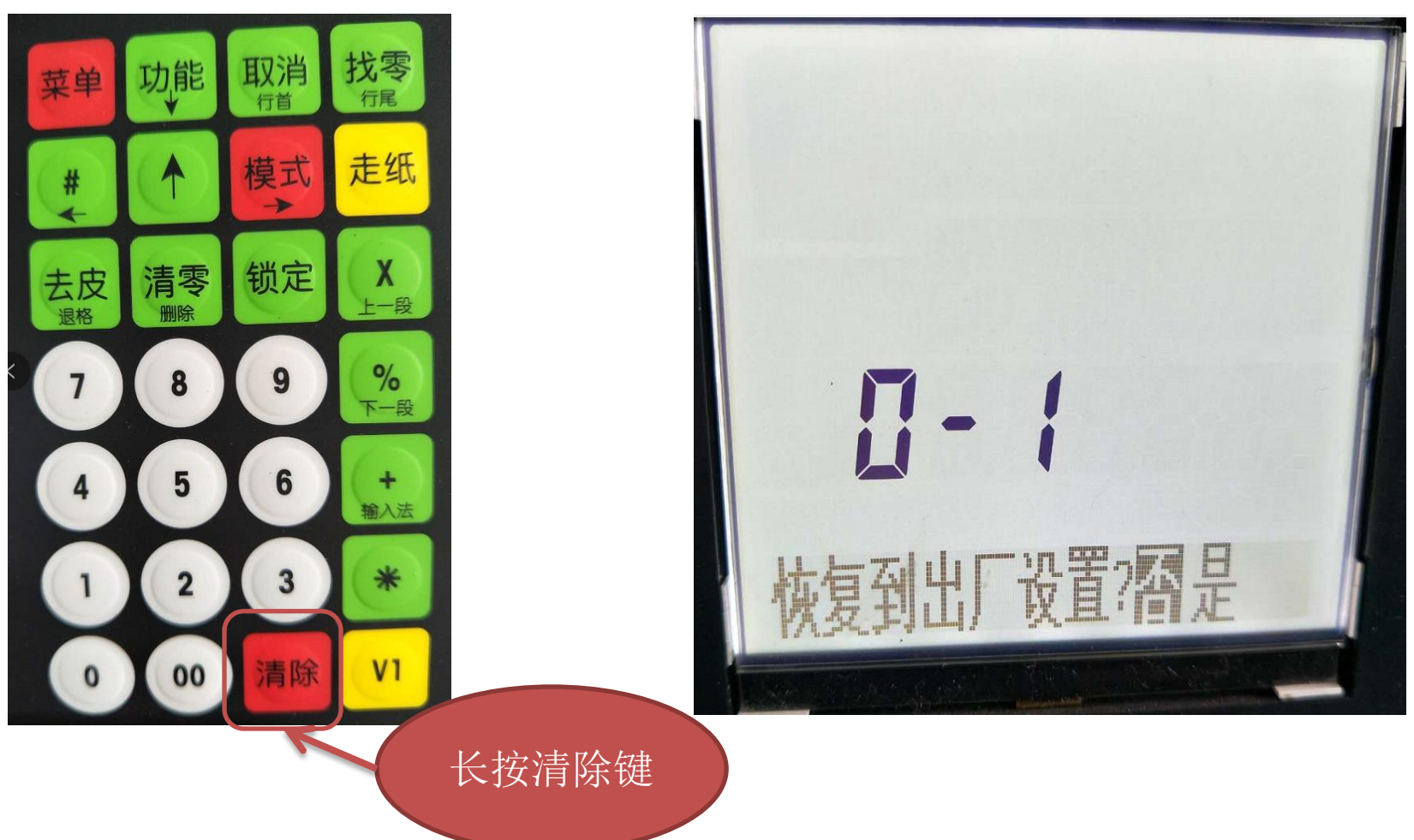

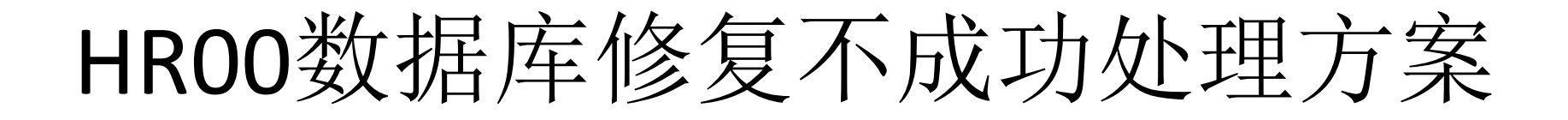

#### 按【1】键,按【\*】确认,恢复默认值

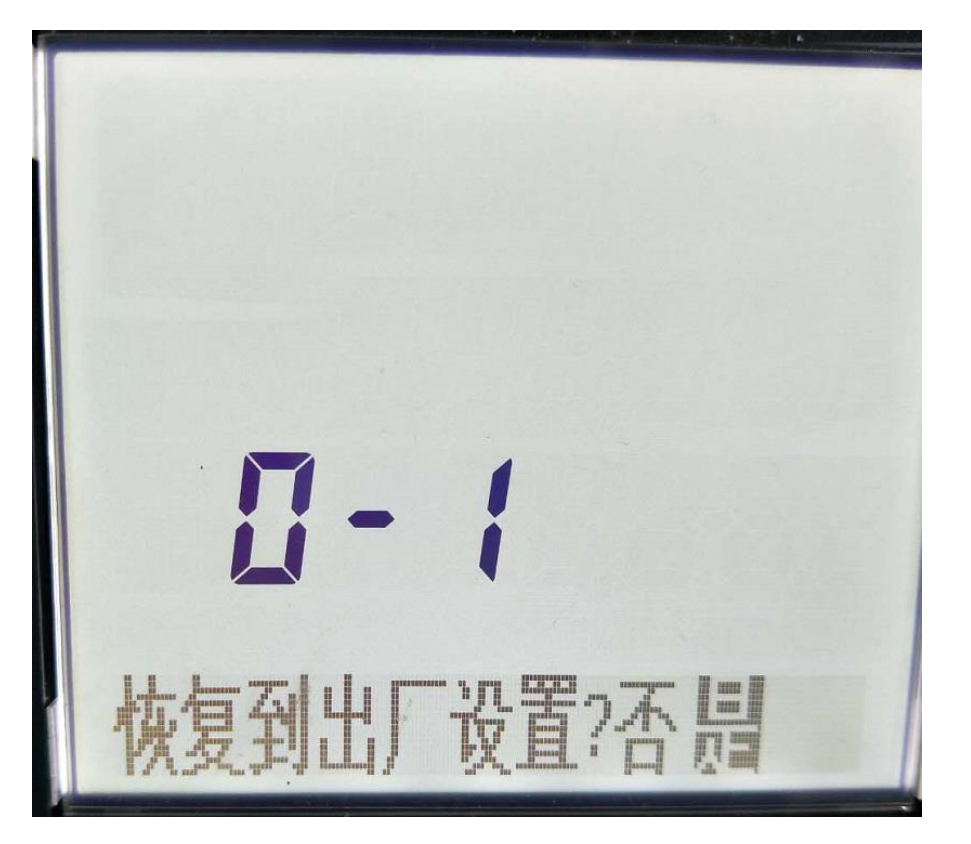

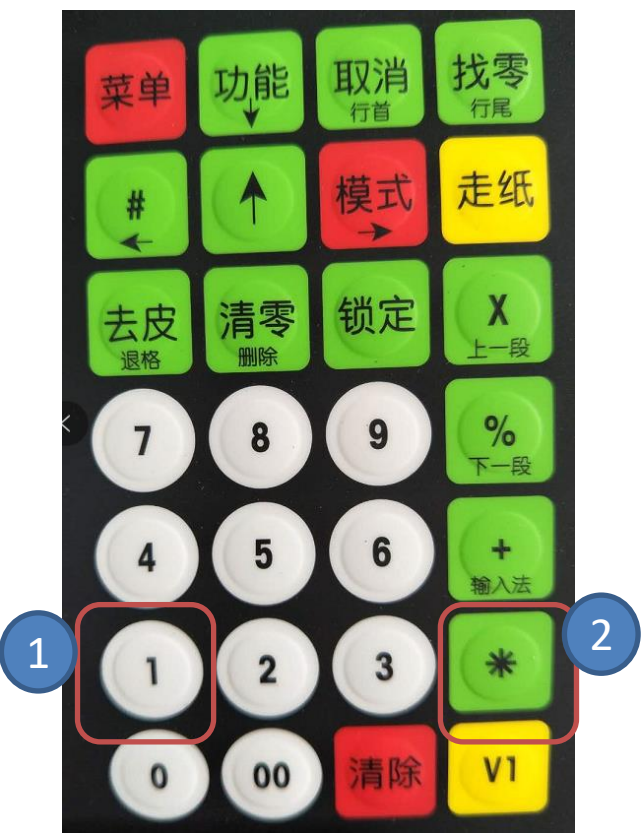

#### 从店内其它正常使用的HR00秤内回收镜像数据

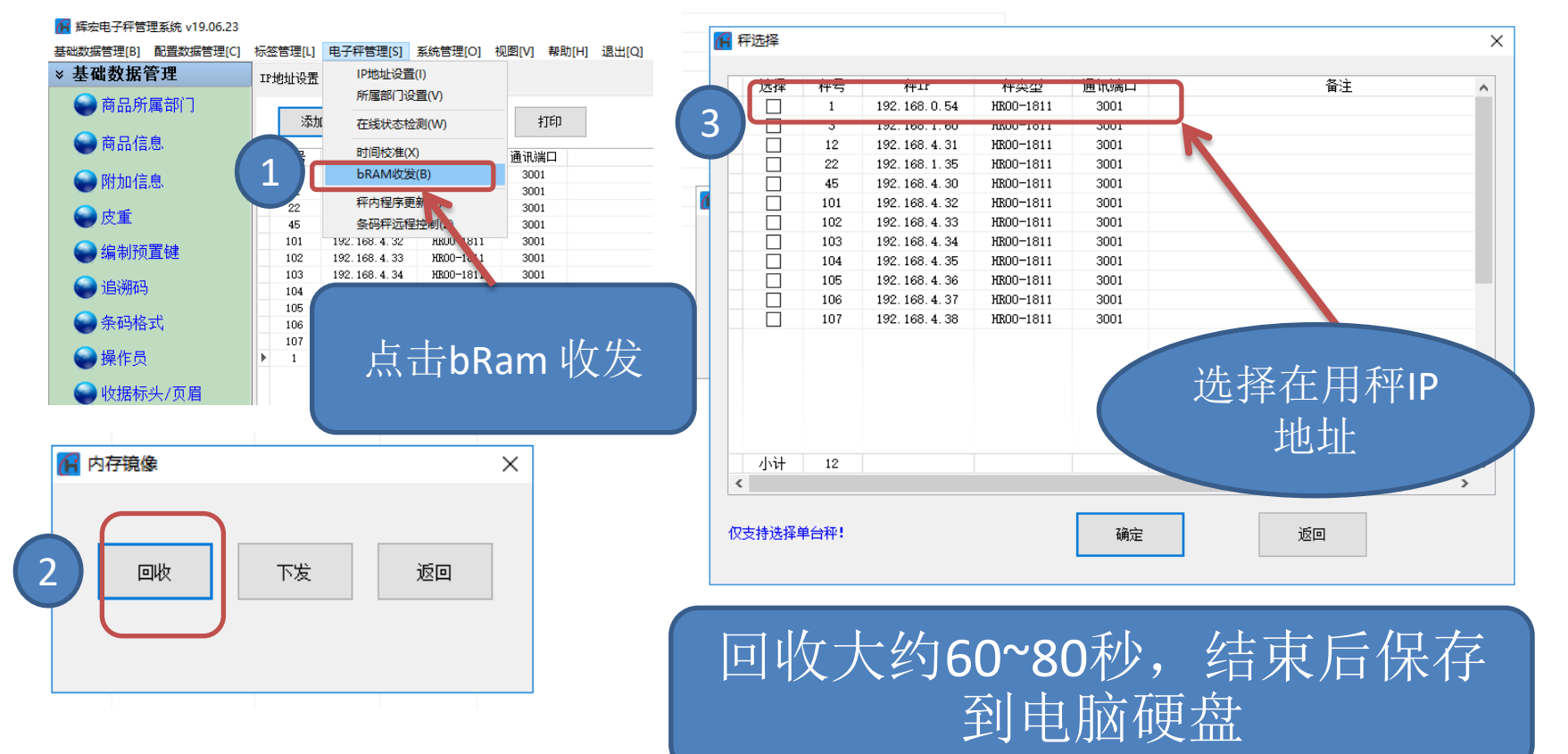

#### 把回收的镜像数据下发到这台修复的秤内

#### ☐ 辉宏电子秤管理系统 v19.06.23

|                                              |        |                                                                                                    | <b>`</b>                                                                                                    |                                                                                                    |                                |                                                                                                    |                                                                                                    |                                                                                                    |                                                                                                    |           |      |                  |                           |                       |  |
|----------------------------------------------|--------|----------------------------------------------------------------------------------------------------|----------------------------------------------------------------------------------------------------|----------------------------------------------------------------------------------------------------|--------------------------------|----------------------------------------------------------------------------------------------------|----------------------------------------------------------------------------------------------------|----------------------------------------------------------------------------------------------------|----------------------------------------------------------------------------------------------------|-----------|------|------------------|---------------------------|-----------------------|--|
| 基础数据管理                                       | IP地址设置 | IP地址设置(I)                                                                                                    | )                                                                                                    |                                                                                                    |                                |                                                                                                    |                                                                                                    |                                                                                                    |                                                                                                    |           |      |                  |                           |                       |  |
| ▲★ロ従屋如门                                      |        | 所属部门设置                                                                                                    | 昰(V)                                                                                                    |                                                                                                    |                                |                                                                                                    | 选择                                                                                                    | 秤号                                                                                                    | 秤IP                                                                                                    | 秤类型       | 通讯端口 |                  | 备注                        | ^                     |  |
| ● 岡市所属 副 」                                   | 添加     | 左线中本体测                                                                                                    | linan                                                                                                    | \$TEN                                                                                                    |                                |                                                                                                    |                                                                                                    | 1                                                                                                    | 192.168.0.53                                                                                                    | HR00-1811 | 3001 |                  |                           |                       |  |
| 🔷 商只信自 🛛 🗩                                   | 74035  | 11.5647.55752.00                                                                                                    | 3(00)                                                                                                    | 11-1-                                                                                                    |                                |                                                                                                    |                                                                                                    | 3                                                                                                    | 192.168.1.60                                                                                                    | HR00-1811 | 3001 |                  |                           |                       |  |
|                                              | 秤号     | 时间校准(X)                                                                                                    |                                                                                                    | 通讯端口                                                                                                    |                                |                                                                                                    |                                                                                                    | 22                                                                                                    | 192.168.1.35                                                                                                    | HR00-1811 | 3001 |                  |                           |                       |  |
|                                              | 3      | bRAM收发(B                                                                                                    | 3)                                                                                                    | 3001                                                                                                    |                                | 4                                                                                                    |                                                                                                    | 45                                                                                                    | 192, 168, 4, 30                                                                                                    | HR00-1811 | 3001 |                  |                           |                       |  |
|                                              | 12 🖣   | 征内程序面部                                                                                                    | E(V)                                                                                                    | 3001                                                                                                    |                                |                                                                                                    |                                                                                                    | 101                                                                                                    | 192.168.4.32                                                                                                    | HR00-1811 | 3001 |                  |                           |                       |  |
| ● 皮重 🛛 🛁                                     | 22     |                                                                                                    |                                                                                                    | 3001                                                                                                    |                                |                                                                                                    |                                                                                                    | 102                                                                                                    | 192.168.4.33                                                                                                    | HR00-1811 | 3001 |                  |                           |                       |  |
|                                              | 45     | 余時杆UME推<br>1972-189-4-77                                                                                                    | 2市リ(乙)                                                                                                    | 3001                                                                                                    |                                |                                                                                                    |                                                                                                    | 103                                                                                                    | 192.168.4.34                                                                                                    | HR00-1811 | 3001 |                  |                           |                       |  |
| 🔵 编制预置键                                      | 102    | 192,168,4,32                                                                                                    | HR00-1811                                                                                                    | 3001                                                                                                    |                                |                                                                                                    |                                                                                                    | 104                                                                                                    | 192.168.4.35                                                                                                    | HR00-1811 | 3001 |                  |                           |                       |  |
|                                              | 102    | 192.168.4.34                                                                                                    | HR00-1811                                                                                                    | 3001                                                                                                    |                                | _                                                                                                    |                                                                                                    | 105                                                                                                    | 192.168.4.36                                                                                                    | HR00-1811 | 3001 |                  |                           |                       |  |
| 🖢 追溯码                                        | 104    | 192.168.4.35                                                                                                    | HR00-1811                                                                                                    | 3001                                                                                                    |                                | _                                                                                                    |                                                                                                    | 106                                                                                                    | 192.168.4.37                                                                                                    | HRUU-1811 | 3001 |                  |                           |                       |  |
|                                              | 105    | 192.168.4.36                                                                                                    | HR00-1811                                                                                                    | 3001                                                                                                    |                                | _                                                                                                    |                                                                                                    | 101                                                                                                    | 102.100.4.30                                                                                                    | 100-1011  | 3001 |                  |                           |                       |  |
| ₩ 条码格式                                       | 106    | 192.168.4.37                                                                                                    | HR00-1811                                                                                                    | 3001                                                                                                    |                                |                                                                                                    |                                                                                                    |                                                                                                    |                                                                                                    |           |      |                  |                           |                       |  |
|                                              | 107    | 192.168.4.38                                                                                                    | HR00-1811                                                                                                    | 3001                                                                                                    |                                |                                                                                                    |                                                                                                    |                                                                                                    |                                                                                                    |           | ソチーギ | マルケノ戸            | 1JUD                      | 114 1.1               |  |
| ₩ 課件页                                        | ▶ 1    | 192.168.0.54                                                                                                    | HR00-1811                                                                                                    | 3001                                                                                                    |                                |                                                                                                    |                                                                                                    |                                                                                                    |                                                                                                    |           | 「九七  | 印念罗              | 小半IP                      | IN JF                 |  |
| ▲ 岐堤長刘 /五周                                   |        |                                                                                                    |                                                                                                    |                                                                                                    |                                |                                                                                                    |                                                                                                    |                                                                                                    |                                                                                                    |           |      |                  |                           |                       |  |
| ₩ 収缩你大/贝眉                                    |        |                                                                                                    |                                                                                                    |                                                                                                    |                                |                                                                                                    |                                                                                                    |                                                                                                    |                                                                                                    |           |      |                  |                           |                       |  |
|                                              |        |                                                                                                    |                                                                                                    |                                                                                                    |                                |                                                                                                    |                                                                                                    |                                                                                                    |                                                                                                    |           |      | 丰福               | 〒 后一                      | 「分子                   |  |
| <b>F</b> 镜像                                  |        | <ul> <li>选择需下发的内存</li> <li>→ &lt; 个</li> </ul>                                                                                                    | 存镜像<br>《 1_HHDZ                                                                                                    | › 20_门市维修记录                                                                                                    | > 3_返修秤回收                      | ZBRAM ∽ Č                                                                                                    | 搜索"3_                                                                                                    | 返修秤回收                                                                                                    | X<br>XBRAM" , <b>P</b>                                                                                                    |           |      | 击确知              | 定后                        | 下发                    |  |
| ·确象                                          | ×      | <ul> <li>选择需下发的内存</li> <li>→ &lt; ↑</li> <li>组织 ▼ 新建文</li> </ul>                                                                                                    | 存镜像<br>《 1_HHDZ<br>文件夹                                                                                                    | > 20_门市维修记录                                                                                                    | > 3 <u>返</u> 修秤回收              | žβRAM ∨ Č                                                                                                    | 搜索"3_;                                                                                                    | ··<br>返修秤回收<br>[:::                                                                                                    | x<br>zbram" ,2<br>= 11 ?                                                                                                    |           | 确定   | 击确)<br>] [       | 定后                        | 、发                    |  |
|                                              | ×      | <ul> <li>选择需下发的内存</li> <li>→ &lt; 个</li> <li>组织 ▼ 新建文</li> </ul>                                                                                                    | 存镜像<br>《 1_HHDZ<br>文件夹<br>^ 名称                                                                                                    | → 20_门市维修记录<br>へ                                                                                                    | > 3_返修秤回收                      | ZBRAM V ひ<br>修改日期                                                                                                    | 搜索"3_j                                                                                                    | 近修秤回收<br>[]::                                                                                                    | XBRAM" ク<br>マロロロロロロロロロロロロロロロロロロロロロロロロロロロロロロロロロロロロ                                                                                                    |           | 确定   | 击确)<br>]         | 定后 <sup>-</sup><br>∞      | 反                     |  |
| 續塗<br>回收 下发 返回                               |        | <ul> <li>送择需下发的内存</li> <li>⇒ &lt; ↑</li> <li>组织 ▼ 新建文</li> <li>無止电脑</li> <li>→ Lownloads</li> </ul>                                                                                                    | 存镜像<br>《 1_HHDZ<br>文件夹<br>^ 名称                                                                                                    | > 20_门市维修记录 ▲ 4.31 安徽章阳好又参档                                                                                                    | > 3_返修秤回收<br>插品.SRAM           | 2BRAM V で<br>修改日期<br>2020-05-15 13:5                                                                                                    | 搜索"3_)<br>搜索"3_)<br>类型<br>3 SRAM                                                                                                    | 返修秤回收<br>11文件                                                                                                    | X<br>XBRAM" ク<br>マ □ ?<br>大小<br>4 096 K                                                                                                    |           | 确定   | 击确)<br>]         | 定后 <sup>一</sup>           | 反                     |  |
|                                              |        | <ul> <li>法择需下发的内存</li> <li>⇒ &lt; ↑</li> <li>组织 ▼ 新建文</li> <li>皿 此电脑</li> <li>↓ Downloads</li> </ul>                                                                                                    | 字镜像       《 1_HHDZ       文件夹       《 名称       ()       ()       ()                                                                                                    | > 20_门市维修记录 4.31 安徽章阳好又多相                                                                                                    | > 3 <u>.</u> 返修秤回收<br>萌品.SRAM  | ZBRAM V ひ<br>修改日期<br>2020-05-15 13:55<br>2019-12-02 12:3                                                                                                    | 搜索"3」<br>类型<br>3 SRAM<br>4 SRAM                                                                                                    | 返修秤回收<br>III<br>I 文件                                                                                                    | ×                                                                                                    |           | 确定   | 击确)<br>]         | 定后 <sup>一</sup>           | 发                     |  |
|                                              |        | <ul> <li>法择票下发的内存</li> <li>→ &lt; ↑</li> <li>组织 &lt; 新建文</li> <li>重 此电脑</li> <li>→ Downloads</li> <li>&gt; ■ 视频</li> </ul>                                                                                                    | 疗镜像<br>< 1_HHDZ<br>这件夹                                                                                                    | > 20_门市维修记录 4.31 安敬章阳好又多相 11.SRAM 34.SRAM                                                                                                    | → 3_返修秤回收<br>辅品.SRAM           | ZBRAM マ ひ<br>修改日期<br>2020-05-15 13:5<br>2019-12-02 12:3<br>2019-07-01 08:4                                                                                                    | 搜索"3 ]<br>类型<br>3 SRAM<br>4 SRAM<br>6 SRAM                                                                                           | 返修秤回收<br>II<br>I 文件<br>I 文件                                                                                                    | ×<br>XBRAM* ア<br>マ □ ?<br>大小<br>4,096 K<br>4,096 K<br>4,096 K                                                                                                    |           | 确定   | 击确)<br>]         | 定后<br><sup>逾</sup>        | 发                     |  |
|                                              | •      | <ul> <li>选择需下发的内存</li> <li>→ &lt; ↑</li> <li>组织 ▼ 新建文</li> <li>単 比电脑</li> <li>→ □ cwnloads</li> <li>&gt; 圖 视频</li> <li>&gt; ■ 型片</li> </ul>                                                                                                    | 存現像<br>▲ 《 1_HHDZ<br>文件夹<br>▲ 名称<br>■ 4<br>□ 1<br>■ 3                                                                                                    | <ul> <li>20_门市维修记录</li> <li>4.31_安徽章阳好又多标</li> <li>11.SRAM</li> <li>34.SRAM</li> <li>55 SRAM</li> </ul>                                                                                                    | → 3_ <u>这</u> 修秤回收<br>毒品.SRAM  | XBRAM マ ひ<br>修改日期<br>2020-05-15 13:5<br>2019-12-02 12:3<br>2019-07-01 08:4<br>2019-07-01 8:4                                                                                                    | 搜索"3.)<br>类型<br>3 SRAM<br>4 SRAM<br>6 SRAM<br>9 SRAM                                                                                 | 返修秤回收                                                                                                    | ×<br>XBRAM* ク<br>マ 回 ②<br>大小<br>4,096 K<br>4,096 K<br>4,096 K<br>4,096 K                                                                                                    |           | 确定   | 击确)<br>] [       | 题                         | 友                     |  |
| F微象<br>回收 下发 近回<br>2                         |        | <ul> <li>选择需下发的内存</li> <li>→ &lt; ↑</li> <li>组织 &lt; 新建文</li> <li>● 此电脑</li> <li>→ Downloads</li> <li>● 视频</li> <li>&gt; ● 図片</li> <li>&gt; 一 文指</li> </ul>                                                                                                    | 7镜像       《 1_HHDZ       文件夹       3                                                                                                    | <ul> <li>20」门市维修记录</li> <li>4.31 安敬章阳好又多析</li> <li>11.SRAM</li> <li>34.SRAM</li> <li>45.SRAM</li> </ul>                                                                                                    | → 3 <u>.)</u> 返修秤回战<br>新品.SRAM | XBRAM V ひ<br>修改日期<br>2020-05-15 13:5<br>2019-12-02 12:3<br>2019-07-01 08:4<br>2019-06-27 11:5                                                                                                    | 搜索"3_j<br>类型<br>3 SRAM<br>4 SRAM<br>6 SRAM<br>9 SRAM                                                                                 | 返修秤回收<br>1<br>1<br>2<br>2<br>4<br>4<br>4<br>4<br>4<br>4<br>4<br>4<br>4<br>4<br>4<br>4<br>4<br>4<br>4<br>4                                                                                                    | ×<br>次BRAM* ♪<br>マロー ②<br>大小<br>4,096 K<br>4,096 K<br>4,096 K<br>4,096 K<br>4,096 K                                                                                                    |           | 确定   | 击确)<br>] [       | 题                         | 反                     |  |
| 7撥象<br>回收 下发 适回<br>2                         |        | 选择需下发的内容       4       4       4       4       4       4       4       4       4       5       10       11       12       12       13       13       14       15       15       16       17       18       17       17       18       17       18       17       18       17       18       18       19       10       10       10       10       10       10       10       10       10       10       10       10       10       10       10       10       10       10       10       10       10       10       10       10       10       10       10       10       10       10       10       10                                                                                                    | 字镜像       《 1_HHDZ       文件夹       3                                                                                                    | > 20_门市维修记录 4.31_安敬章阳好又多标<br>11.SRAM 34.SRAM 35.SRAM 55.SRAM 55.SRAM                                                                                                    | → 3_]返修秤回屹<br>                 | XBRAM V ひ<br>修改日期<br>2020-05-15 13:55<br>2019-12-02 12:3<br>2019-07-01 08:4<br>2019-06-22 13:4<br>2019-06-22 13:4                                                                                                    | 搜索"3_j<br>类型<br>3 SRAM<br>4 SRAM<br>6 SRAM<br>9 SRAM<br>4 SRAM                                                                       | 返修杆回必<br>1<br>文<br>件<br>1<br>文<br>件<br>1<br>文<br>件<br>1<br>文<br>件<br>1<br>文<br>件<br>4<br>1<br>文<br>件<br>4<br>1<br>文<br>件<br>4<br>1<br>文<br>件<br>4<br>1<br>文<br>件<br>4<br>1<br>1<br>文<br>件<br>4<br>1<br>1<br>文<br>件<br>4<br>1<br>1<br>2<br>4<br>4<br>4<br>1<br>1<br>1<br>2<br>4<br>4<br>1<br>1<br>1<br>1<br>1<br>1<br>1<br>1<br>1<br>1<br>1<br>1<br>1                                                                                                    | ×<br>ZBRAM* ♪<br>マロー・マー・マー・マー・マー・マー・マー・マー・マー・マー・マー・マー・マー・マー                                                                                                    |           | 确定   | 击确)<br>] [       | 题                         | 下发                    |  |
| File (1) (1) (1) (1) (1) (1) (1) (1) (1) (1) |        | 选择需下发的内存       4組织 ▼       新建文       ●       ●       ●       ●       ●       ●       ●       ●       ●       ●       ●       ●       ●       ●       ●       ●       ●       ●       ●       ●       ●       ●       ●       ●       ●       ●       ●       ●       ●       ●       ●                                                                                                    | F狼像<br>《 1_HHDZ<br>次件夹<br>3<br>4<br>4<br>5<br>1<br>1<br>5<br>1<br>1<br>5<br>1<br>1<br>1<br>1<br>1<br>1<br>1<br>1<br>1<br>1<br>1<br>1<br>1                                                                                                    | → 20_(]市维修记录<br>4.31_安徽章阳好又多和<br>11.SRAM<br>34.SRAM<br>35.SRAM<br>55.SRAM<br>15.SRAM<br>12.SRAM                                                                                                    | → 3 <u>〕返修</u> 秤回屹<br>辆品.SRAM  | XBRAM V ひ<br>修改日期<br>2020-05-15 13:55<br>2019-12-02 12:3<br>2019-07-01 08:4<br>2019-06-27 11:5<br>2019-07-03 11:4<br>2019-06-27 11:5                                                                                                    | 搜索"3.j<br>类型<br>3 SRAM<br>4 SRAM<br>6 SRAM<br>9 SRAM<br>5 SRAM<br>5 SRAM                                                             | 返修秤回必<br>1<br>1<br>1<br>1<br>1<br>1<br>1<br>1<br>1<br>1<br>1<br>1<br>1                                                                                                    | ×<br>次BRAM* ♪<br>マロー ②<br>大小<br>4,096 K<br>4,096 K<br>4,  |           | 确定   | 击确)              | 题                         | 反                     |  |
|                                              |        | <ul> <li>选择需下发的内存</li> <li>→ ◆ ↑</li> <li>组织 ▼ 新遠文</li> <li>型 此电脑</li> <li>→ ○ Downloads</li> <li>■ 视频</li> <li>&gt; ■ 视频</li> <li>&gt; ○ 文档</li> <li>&gt; &gt; ○ 査広</li> <li>▲ 本地球曲 (C)</li> </ul>                                                                                                    | F镜像<br>≪ 1_HHDZ<br>次件夹<br>3<br>3                                                                                                    | > 20_门市维修记录 4.31_安徽章阳好又多和<br>11.SRAM 34.SRAM 35.SRAM 55.SRAM 123.SRAM 125.SRAM 125.SRAM                                                                                                    | → 3_返修秤回屹<br>轴.SRAM            | ZBRAM マ ひ<br>修改日期<br>2020-05-15 13:5<br>2019-12-02 12:3<br>2019-07-01 08:4<br>2019-07-21 11:5<br>2019-07-31 11:4<br>2019-08-14 16:1<br>2019-08-27 06:4                                                                                                    | 搜索"3;<br>类型<br>3 SRAM<br>4 SRAM<br>6 SRAM<br>9 SRAM<br>5 SRAM<br>7 SRAM<br>7 SRAM                                                    | 返修秤回 <sup>成</sup><br>近 1 文 1 文 1 文 1 文 2 4 4 4 4 4 4 4 4 4 4 4 4 4 4 4 4 4 4                                                                                                    | ×<br>次BRAM* ♪<br>、<br>大小<br>4,096 K<br>4,096 K<br>4,006 K<br>4,006 K<br>4,006 K<br>4,006 K<br>4,006   |           | 确定   | 击确)              | <b>定</b> 后                | 发                     |  |
| File 2                                       |        | 选择票下发的内存         →       ↑         组织       新建文         型       此电脑         →       ●         回       此电脑         >       ■         回       現現         ●       ■         回       取         >       ■         回       取         >       ■         ●       ■         ●       ■         ●       ■         ●       ■         ●       ■         ●       ■         ●       ■         ●       ■         ●       ■         ●       ■         ●       ■         ●       ■         ●       ■         ●       ■         ●       ■         ●       ■         ●       ■         ●       ■         ●       ■         ●       ■         ●       ■         ●       ■         ●       ■         ●       ■                                                                                                    | Fr镜像<br>≪ 1_HHDZ<br>文件夹<br>3<br>0<br>1<br>1<br>1<br>1<br>1<br>1<br>1<br>1<br>1<br>1<br>1<br>1<br>1                                                                                                    | <ul> <li>20」门市维修记录</li> <li>4.31 安徽阜阳好又多和</li> <li>4.5.8AM</li> <li>45.8RAM</li> <li>45.8RAM</li> <li>56.8RAM</li> <li>123.5RAM</li> <li>123.5RAM</li> <li>125.5RAM</li> <li>122.222 SPAM</li> </ul>                                                                                                    | → 3 <u>.</u> 返修秤回屹<br>蛹品.SRAM  | XBRAM v ひ<br>停波日期<br>2020-05-15 13:5<br>2019-12-02 12:3<br>2019-07-01 084<br>2019-06-27 11-5<br>2019-08-14 16:1<br>2019-08-27 094<br>2019-08-27 094                                                                                                    | 援票"3.)<br>类型<br>3 SRAM<br>4 SRAM<br>6 SRAM<br>9 SRAM<br>5 SRAM<br>7 SRAM<br>3 SRAM<br>3 SRAM                                         | 返修秤回 <sup>成</sup><br>近<br>()<br>()<br>()<br>()<br>()<br>()<br>()<br>()<br>()<br>()                                                                                                    | x<br>x x x x x x x x x x x x x x x x x x x                                                                                                     |           | 确定   | 击确;              |                           | 发                     |  |
| Ŧ酸傘<br>回收 下发 近日<br>2                         |        | 选择票下发的内存         4組沢 ▼       新遠文         ●       比电脑         ●       Downloads         ■       枳痰         >       ■         ●       型片         >       ●         ○       ■         ●       ○         ●       ●         ●       ●         ●       ●         ●       ●         ●       ●         ●       ●         ●       ●         ●       ●         ●       ●         ●       ●         ●       ●         ●       ●         ●       ●         ●       ●         ●       ●         ●       ●         ●       ●         ●       ●         ●       ●         ●       ●         ●       ●         ●       ●         ●       ●         ●       ●         ●       ●         ●       ●         ●       ●         ●       ●                                                                                                    | 字镜像       《 1_HHDZ       文件夹       3       3       3       1       3       1       3       1       3       1       1       3       1       1       1       1       1       1       1       1       1       1       1       1       1       1       1       1       1       1       1       1       1       1       1       1       1       1       1       1       1       1       1       1       1       1       1       1       1       1       1       1       1       1       1       1       1       1       1       1       1       1       1       1       1                                                                                             | <ul> <li>20」「〕市维修记录</li> <li>4.31 安敬章阳好又多析</li> <li>4.31 安敬章阳好又多析</li> <li>4.5.RAM</li> <li>45.SRAM</li> <li>45.SRAM</li> <li>45.SRAM</li> <li>123.SRAM</li> <li>123.SRAM</li> <li>1222.SRAM</li> <li>1112 SPAM</li> </ul>                                                                                                    | → 3 <u>.</u> 返修秤回屹<br>南品.SRAM  | XBRAM V ひ<br>修改日期<br>2020-05-15 13:5<br>2019-12-02 12:3<br>2019-07-01 08:4<br>2019-12-28 13:4<br>2019-07-03 11:4<br>2019-08-14 16:1<br>2019-08-27 09:4<br>2019-08-27 09:4<br>2020-06-08 1105<br>2010 10:2 1 10:3                                                                                                    | 搜索*3 j<br>类型<br>3 SRAM<br>4 SRAM<br>6 SRAM<br>9 SRAM<br>5 SRAM<br>7 SRAM<br>3 SRAM<br>4 SRAM<br>0 SPA <sup>M</sup>                   | 返修杆回此<br>●<br>第<br>1<br>2<br>1<br>2<br>1<br>2<br>1<br>2<br>1<br>2<br>1<br>2<br>1<br>2<br>1<br>2<br>1<br>2<br>1                                                                                                    | ×<br>次BRAM* ク<br>・<br>・<br>、<br>大小<br>4,096 K<br>4,096 K<br>4,006 K<br>4,006 K<br>4,006 K<br>4,006 K  |           | 确定   | 击确)<br>] [<br>选择 | ◎                         | 的镜                    |  |
| 7課金 回收 下发 道印 2                               |        | 选择票下发的内存       4組织 ▼       前       小       一       小       一       小       一       小       一       小       回       小       二       小       二       二                                                                                                    | 字镜像       《 1_HHDZ       文件夹       3       3       3       3       3       3       3       3       3       3       3       3       3       4       3       3       4       4       5       5       6       6       7       7       8       9       10       11       12       13       14       14       15       16       16       17       18       19       10       10       11       12       13       14       15       16       16       17       18       19       10       10       11       12       13       14       15       16       17       18       19       10       10                                                                        | <ul> <li>&gt; 20_门市维修记录</li> <li>4.31 安敬阜阳好又多和</li> <li>11.SRAM</li> <li>34.SRAM</li> <li>35.SRAM</li> <li>55.SRAM</li> <li>123.SRAM</li> <li>125.SRAM</li> <li>125.SRAM</li> <li>122.SRAM</li> <li>125.SRAM</li> </ul>                                                                                                    | → 3_近修杆回屹<br>                  | XBRAM V ひ<br>参次日期<br>2020-05-15 13:55<br>2019-07-01 08:4<br>2019-07-01 08:4<br>2019-07-01 08:4<br>2019-07-03 11:4<br>2019-08-14 15:1<br>2019-08-14 15:1<br>2019-08-27 09:4<br>2020-06-08 10:5<br>2019-12-21 13:1<br>2020-07 07 15:5                                                                                                    | 搜索"3」<br>类型<br>3 SRAM<br>4 SRAM<br>6 SRAM<br>9 SRAM<br>7 SRAM<br>3 SRAM<br>3 SRAM<br>9 SRAM<br>9 SRAM                                |                                                                                                    | 次BRAM* ♪<br>次BRAM* ♪<br>大小<br>4,096 K<br>4,096 K<br>4,    |           | 确定   | 击确)              | 定后 ∞                      | 防策的                   |  |
| r號會<br>回收 下发 适日<br>2                         |        | <ul> <li>选择需下发的内存</li> <li>金科索下发的内存</li> <li>金科索丁发的内存</li> <li>金利森</li> <li>金利森</li> <li>金利森</li> <li>金利森</li> <li>金利森</li> <li>金利森</li> <li>金利本地磁盘(f:</li> <li>金本地磁盘(f:</li> <li>金本地磁盘(f:</li> <li>金本地磁盘(f:</li> </ul>                                                                                                    | F镜像         《 1_HHDZ         文件夹         3         (1)         (2)         (3)         (3)         (4)         (5)         (5)         (5)         (6)         (7)         (7)         (7)         (7)         (7)         (7)         (7)         (7)         (7)         (7)         (7)         (7)         (7)         (7)         (7)         (7)         (7)         (7)         (7)         (7)         (7)         (7)         (7)         (7)         (7)         (7)         (7)         (7)         (7)         (7)         (7)         (7)         (7)         (7)         (7)         (7)         (7)         (7)         (7)         (7)         < | > 20_「]市维修记录 4.31_安徽阜阳好又多相 4.31_安徽阜阳好又多相 11.SRAM 34.SRAM 34.SRAM 55.SRAM 123.SRAM 122.S.SRAM 222.S.SRAM 222.SRAM 11112.SRAM 5566.SRAM 5566.SRAM 5566.SRAM 5566.SRAM 5566.SRAM 5566.SRAM 5566.SRAM                                                                                                    | → 3 <u>)</u> 返修秤回屹<br>新品.SRAM  | XBRAM ぐ び<br>修改日期<br>2020-05-15 13:55<br>2019-12-02 12:3<br>2019-07-01 08:4<br>2019-06-27 11:5<br>2019-07-03 11:4<br>2019-08-27 09:4<br>2019-08-27 09:4<br>2020-06-08 10:5<br>2019-12-21 13:1<br>2020-07-07 16:5<br>2019-12-21 13:1<br>2020-07-07 16:5<br>2019-12-21 13:1<br>2020-07-07 16:5<br>2019-12-21 13:1<br>2020-07-07 16:5<br>2019-12-21 13:1<br>2020-07-07 16:5<br>2019-12-21 13:1<br>2020-07-07 16:5<br>2019-12-21 13:1<br>2020-07-07 16:5<br>2019-12-21 13:1<br>2020-07-07 16:5<br>2019-12-21 13:1<br>2020-07-07 16:5<br>2019-12-21 13:1<br>2020-07-07 16:5<br>2019-12-21 13:1<br>2020-07-07 16:5<br>2019-12-21 13:1<br>2020-07-07 10:5<br>2019-12-21 13:1<br>2020-07-07 10:5<br>2019-12-21 13:1<br>2020-07-07 10:5<br>2019-12-21 13:1<br>2020-07-07 10:5<br>2019-12-21 13:1<br>2020-07-07 10:5<br>2019-12-21 13:1<br>2020-07-07 10:5<br>2019-12-21 13:1<br>2020-07-07 10:5<br>2019-07-07 10:5<br>2019-07-07<br>2019-07-07 10:5<br>2019-07-07 10:5<br>2019-07- | 搜索*3.j<br>类型<br>3 SRAM<br>4 SRAM<br>6 SRAM<br>9 SRAM<br>5 SRAM<br>3 SRAM<br>3 SRAM<br>4 SRAM<br>9 SRAM<br>1 SRAM                     | 返修秤回邮<br>1 文文文件件件件件件件件件件件件件件件件件件件件件件件件件件件件件件件件件件                                                                                                    | ×<br>ZBRAM* ♪<br>、<br>、<br>、<br>、<br>、<br>、<br>、<br>、<br>、<br>、<br>、<br>、<br>、                                                                                                    |           | 确定   | 击确)              | 定后<br>☞<br>後保存            | 下发<br>的镜              |  |
| Ŧ歳傘<br>回収 下发 返回<br>2                         |        | <ul> <li>选择票下发的内存</li> <li>通報</li> <li>● ● ●</li> <li>● ●</li> <li>● ●</li> <li>● ●</li> <li>● ●</li> <li>● ●</li> <li>● ●</li> <li>● ●</li> <li>● ●</li> <li>● ●</li> <li>●</li> <li>●</li></ul> | Fig.       <                                                                                                    | > 20_门市维修记录<br>4.31_安徽章阳好又多标<br>11.SRAM<br>84.SRAM<br>55.SRAM<br>123.SRAM<br>123.SRAM<br>125.SRAM<br>125.SRAM<br>122.SRAM<br>125.SRAM<br>125.SRAM<br>11112.SRAM<br>11112.SRAM<br>11112.SRAM                                                                                                    | > 3 <u>;</u> 返修秤回屹<br>骑品.SRAM  | XBRAM ♥ ひ<br>修改日期<br>2020-05-15 13:55<br>2019-12-02 12:3<br>2019-07-01 08:4<br>2019-07-03 11:4<br>2019-07-03 11:4<br>2019-08-27 09:4<br>2019-08-27 09:4<br>2019-08-27 09:4<br>2020-06-08 10:5<br>2019-12-21 13:1<br>2020-07-07 16:5<br>2019-12-16 08:5                                                                                                    | 援索*3.j<br>类型<br>3 SRAM<br>4 SRAM<br>6 SRAM<br>9 SRAM<br>5 SRAM<br>7 SRAM<br>3 SRAM<br>4 SRAM<br>9 SRAM<br>1 SRAM<br>3 SRAM           | 返修杆回心<br>() 1 1 1 1 1 1 1 1 1 1 1 1 1 1 1 1 1 1 1                                                                                                    | 次BRAM* ク<br>次BRAM* ク<br>大小 イ<br>4,096 K<br>4,096 K<br>4   |           | 确定   | 击确)<br>] [<br>选择 | 定后<br>■<br>後保存<br>後数打     | 下<br>发<br>的<br>镜<br>居 |  |
| 7課象<br>回收 下发 道(<br>2                         |        | <ul> <li>选择票下发的内存</li> <li>4組织 ▼ 新速文</li> <li>4000000000000000000000000000000000000</li></ul>                                                                                                    | 字镜像         《 1_HHDZ         2/件夹         3         3         3         3         3         3         3         3         3         3         3         3         3         3         3         3         3         3         3         3         3         3         3         3         3         3         3         3         3         3         3         3         3         3         3         3         3         4         4         5         5         4         5         5         6         6         7         6         7         6         7         7         7      <                                                                       | <ul> <li>20」「市谁修记录</li> <li>4.31 安敬章阳好又多标</li> <li>4.31 安敬章阳好又多标</li> <li>4.5.SRAM</li> <li>4.5.SRAM</li> <li>4.5.SRAM</li> <li>4.5.SRAM</li> <li>125.SRAM</li> <li>125.SRAM</li>     &lt;</ul> | → 3 <u>.</u> 运修杆回屹<br>奇品.SRAM  | XBRAM  V  KBRAM  V  KBRAM  KBRAM  KBRAM  KBRAM  KBRAM  KBRAM  KBRAM  KBRAM  KBRAM  KBRAM  KBRAM  KBRAM  KBRAM  KBRAM  KBRAM  KBRAM  KBRAM  KBRAM  KBRAM  KBRAM  KBRAM  KBRAM  KBRAM  KBRAM  KBRAM  KBRAM  KBRAM  KBRAM  KBRAM KBRAM KB                                                                                                    | 援索"3.j<br>类型<br>3 SRAM<br>4 SRAM<br>6 SRAM<br>9 SRAM<br>4 SRAM<br>7 SRAM<br>3 SRAM<br>9 SRAM<br>1 SRAM<br>1 SRAM<br>3 SRAM           | 返修秤回必                                                                                                    | 次BRAM* ♪<br>大小<br>4,096 K<br>4,096 K<br>4,0    |           | 确定   | 击确)              | 毫后<br><sup>∞</sup><br>紧数打 | 下<br>友<br>的<br>镜      |  |
|                                              |        | <ul> <li>法择票下发的内存</li> <li>金子、「」</li> <li>銀保、「新建文</li> <li>山田臨</li> <li>一のwnloads</li> <li>副 视频</li> <li>副 视频</li> <li>副 双频</li> <li>副 双频</li> <li>副 双频</li> <li>副 双频</li> <li>副 双频</li> <li>副 双频</li> <li>二 本地磁盘 (Fill)</li> <li>二 本地磁盘 (Fill)</li> </ul>                                                                                                    | F镜像       《 1_HHDZ       文件夹       3       3       3       3       3       3       3       3       3       3       3       3       4       5       3       4       5       5       6       5       7       6       7       7       8       9       10       11       12       13       14       14       15       16       17       18       19       10       10       11       11       12       13       14       14       15       16       17       18       19       10       10       10       11       12       13       14       14       15       16       17       17        18                                                                       | <ul> <li>&gt; 20_门市维修记录</li> <li>4.31_安敬章阳吁又多标</li> <li>4.31_安敬章阳吁又多标</li> <li>4.31_安敬章阳吁又多标</li> <li>4.5.SRAM</li> <li>55.SRAM</li> <li>55.SRAM</li> <li>125.SRAM</li> <li>125.SRAM</li> <li>122.SRAM</li> <li>111.2.SRAM</li> <li>55666.SRAM</li> <li>111.2.SRAM</li> <li>55666.SRAM</li> <li>111.2.SRAM</li> </ul>                                                                                                    | > 3.]返修秤回屹                     | XBRAM                                                                                                    | 搜索"3.j<br>学型<br>3 SRAM<br>4 SRAM<br>6 SRAM<br>6 SRAM<br>7 SRAM<br>3 SRAM<br>3 SRAM<br>9 SRAM<br>1 SRAM<br>3 SRAM<br>1 SRAM<br>1 SRAM | 返修杆回此<br>正<br>立<br>文件<br>1<br>文件<br>1<br>(*)<br>(*)<br>(*)<br>(*)<br>(*)<br>(*)<br>(*)<br>(*) | ×<br>ZBRAM* ♪<br>、<br>大小<br>4,096 K<br>4,096 K<br>4,000 K<br>4,000 K |           | 确定   | 击确第              | 定后<br>∞<br>条保存<br>象数打     | 下<br>发<br>的<br>锯      |  |

# 官网刷秤工具和固件下载

- 官网下载最新固件和软件工具
- <u>官网地址: http://www.czhhkj.cn/</u>